## Step 1: Adding committee members at My Club

Click icon

Login to DACdb. Click on the **My Club** tab, **Club Committees** icon. Locate the **Committee Sign-up** in the left-hand NAVIGATION **\***. When you click the **Committee Name**, the committee chair and a description, if applicable, will appear. Note: Use **Sign-Up Help** in the sidebar for further guidance.

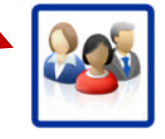

Club Committees

|          | DAC db Home Find My DAT     | TA My            | CLUB DISTRICT                                     | Help Admin                                                                                                    |             |                | Rotary District 6360 - | Kalamazoo | R       | 🚷 Pe   |  |  |  |
|----------|-----------------------------|------------------|---------------------------------------------------|----------------------------------------------------------------------------------------------------|-------------|----------------|------------------------|-----------|---------|--------|--|--|--|
|          | Committee NAVIGATION        | Club C<br>Use th | Committees are sho<br>he <i>Display Options</i> t | wn below.<br>below to filter the results.                                                                       |             |                | Si                     | equence   | Clone   | Add Co |  |  |  |
|          | District & Club Committe    |                  |                                                   |                                                                                                    |             |                |                        |           |         |        |  |  |  |
|          | A Special District Committe | -                | Display Options                                   |                                                                                                    |             |                |                        |           |         |        |  |  |  |
|          | I My Club Committees        | Club             | Committees                                        |                                                                                                    |             |                |                        |           |         |        |  |  |  |
|          | Sign-Up                     |                  | Action                                            | Committee Name                                                                                                  |             | Committee Type | ۰                      | (         | DrgYear |        |  |  |  |
| *        | Committee Sign-Up           | Kalar            | mazoo                                             |                                                                                                    |             |                |                        |           |         |        |  |  |  |
| -        | i≣ Sign-Up Admin            |                  | 🧷 🛛 🖂 🗋                                           | Club Administration                                                                                             |             | CLUB Committee |                        |           | 2020-21 | 1      |  |  |  |
|          |                             |                  | 2 🗙 🚾 🖸                                           | Arts                                                                                                    |             | CLUB Committee |                        |           | 2020-21 | 1      |  |  |  |
| _        | Help                        |                  | 🖉 🗶 🔀 🗠 🕽                                         | Chaplain                                                                                                    |             | CLUB Committee |                        |           | 2020-21 | 1      |  |  |  |
| <b>つ</b> | ? Help                      |                  | 🖉 🗶 🚾 🗖                                           | Meeting Site & Meals                                                                                            |             | CLUB Committee |                        |           | 2020-21 | 1      |  |  |  |
|          | D. Cine He Hele             |                  | 🖉 🗶 🔀 🖉                                           | Music                                                                                                    |             | CLUB Committee |                        |           | 2020-21 | 1      |  |  |  |
|          | P Sign-op Help              |                  | 2 🗙 🚾 🗌                                           | Sergeant-at-Arms                                                                                                |             | CLUB Committee |                        |           | 2020-21 | 1      |  |  |  |
|          | My CLUB Shortcuts           |                  | 🖉 🗶 🔀 🖉                                           | Table Hosts                                                                                                    |             | CLUB Committee |                        |           | 2020-21 | 1      |  |  |  |
|          | DISTRICT Shortcuts          |                  | 2 🗶 📶 🗌                                           | Website                                                                                                    | Click name  | CLUB Committee |                        |           | 2020-21 | 1      |  |  |  |
|          |                             |                  | 🖉 🔤 🖬                                             | Foundations                                                                                                    | toviou      | CLUB Committee |                        |           | 2020-21 | 1      |  |  |  |
|          |                             |                  | 2 🗙 🚾 🗌                                           | Club Charities Fundraising                                                                                      | toview      | CLUB Committee |                        |           | 2020-21 | 1      |  |  |  |
|          | Q 🚵 🖿 📻 🛤 🖤                 |                  | 2 🗶 📶 🔤                                           | Club Contributions and Grants                                                                                   | committee   | CLUB Committee |                        |           | 2020-21 | 1      |  |  |  |
|          |                             |                  | 2 🗙 🚾 🗌                                           | District 6360 Foundation (Club)                                                                                 | committee   | CLUB Committee |                        |           | 2020-21 | 1      |  |  |  |
|          |                             |                  | 🖉 🗶 🔀 🖉                                           | The Rotary Foundation (TRF)                                                                                     | chair and   | CLUB Committee |                        |           | 2020-21 | 1      |  |  |  |
|          |                             |                  | 🧷 🛛 🗠 🗌                                           | Membership                                                                                                    |             | CLUB Committee |                        |           | 2020-21 | 1      |  |  |  |
|          |                             |                  | 🖉 🗶 🔀 🖉                                           | Classification                                                                                                  | description | CLUB Committee |                        |           | 2020-21 | 1      |  |  |  |
|          |                             |                  | 2 🗙 🚾 🗌                                           | Membership Development                                                                                          |             | CUB Committee  |                        |           | 2020-21 | 1      |  |  |  |
|          |                             |                  | 2 🗶 📶 🔤                                           | Membership Review                                                                                               |             | CLUB Committee |                        |           | 2020-21 | 1      |  |  |  |
|          |                             |                  | 2 🗙 🚾 🗌                                           | Mentorship                                                                                                    |             | CLUB Committee |                        |           | 2020-21 | 1      |  |  |  |
|          |                             |                  | 🖉 🗶 🔀 🖊                                           | New Member Induction                                                                                            |             | CLUB Committee |                        |           | 2020-21 | 1      |  |  |  |
|          |                             |                  | 🖉 🗶 🚾 🗖                                           | Rotary Information Orientation                                                                                  |             | CLUB Committee |                        |           | 2020-21 | 1      |  |  |  |
|          |                             | -                | A                                                 | Bernel Annual Annual Annual Annual Annual Annual Annual Annual Annual Annual Annual Annual Annual Annual Annual |             | Al. 1. Y. 4    |                        |           | 2020.21 |        |  |  |  |

## Step 2. Assign members to your committee

Committee Chairs and Club Officers (Division Chairs) will have the option to switch between members to assign them to a committee by selecting the member via the drop-down at the top.

(Security level-1 members will not see this drop down and can only perform their own selections, but they will need the committee chair or one of the club officers to approve the request to join the committee.)

Click the appropriate radio button until the cell turns green. Save any changes.

| DAC dD Home Find My D                                                                                                    | ATA My CLUB DISTRICT Help                                                                                                    | Admin                                                                                                    |             |                  | 🥵 Peterson, Nancy               |  |
|----------------------------------------------------------------------------------------------------|----------------------------------------------------------------------------------------------------|----------------------------------------------------------------------------------------------------|-------------|------------------|---------------------------------|--|
| Committee NAVIGATION  Committee Club Committee  Special District Committee  My Club Committees  Sign-Up  Committee Sign-Up  Sign-Up Admin  Help  Help                        | Kalamazoo Commit<br>Peterson, Nancy<br>Mervak, Amy E.<br>Mick, Brian<br>Miller, Deb<br>Miller, Denise L<br>Miller, Robert G.<br>Misner, Craig<br>Moore, Judith H.<br>Mumhy, T. Jefferson<br>Nuismer, Alison                    | ttee SignUp:       Use drop-down to select members         eferences. If you are are already a member of a sep it as is. You may update this form online or print this or other appropriate individual. Committees marked with:       Save My Chains         , otherwise your request to join will need the approval sirs, president or secretary, sting help and volunteers. Please consider joining!       Save My Chains         number of members that can join.       Save My Chains |             |                  |                                 |  |
| <ul> <li>Sign-Up Help</li> <li>My CLUB Shortcuts</li> <li>My CLUB Shortcuts</li> <li>My CLUB Shortcuts</li> <li>DISTRICT Shortcuts</li> <li>My Charles My Charles</li> </ul> | Vitter, Daniel<br>O'Boyle, Robert L.<br>Ofstein, Charles<br>Oliphant, Michael J.<br>Padgett, Shaunna A.<br>Paget, Judith Markusse<br>Paluzzi, Chad<br>Peregon, Kenneth W.<br>Petersen, Scott R<br>✓ Peterson, Nancy<br>Website | Join Committee     Join Committee     Join Committee     Join Committee     Join Committee     Join Committee     Join Committee                                                                                                    | Member Opti | Resign from      | Chair Options     Chair Options |  |
|                                                                                                    | Foundations<br>Club Charities Fundraising<br>Club Contributions and Grants<br>District 6360 Foundation (Club)<br>The Rotary Foundation (TRF)<br>Membership                                                                     | <ul> <li>Join Committee</li> <li>Join Committee</li> <li>Join Committee</li> <li>Join Committee</li> </ul>                                                                                                    |             | Use buttons to s | select committee                |  |

Page 1 of 1 How to update a committee description and add members – 01 July 2020